## Go o www.standard.com/bendes

2 C c on Need a Login 7

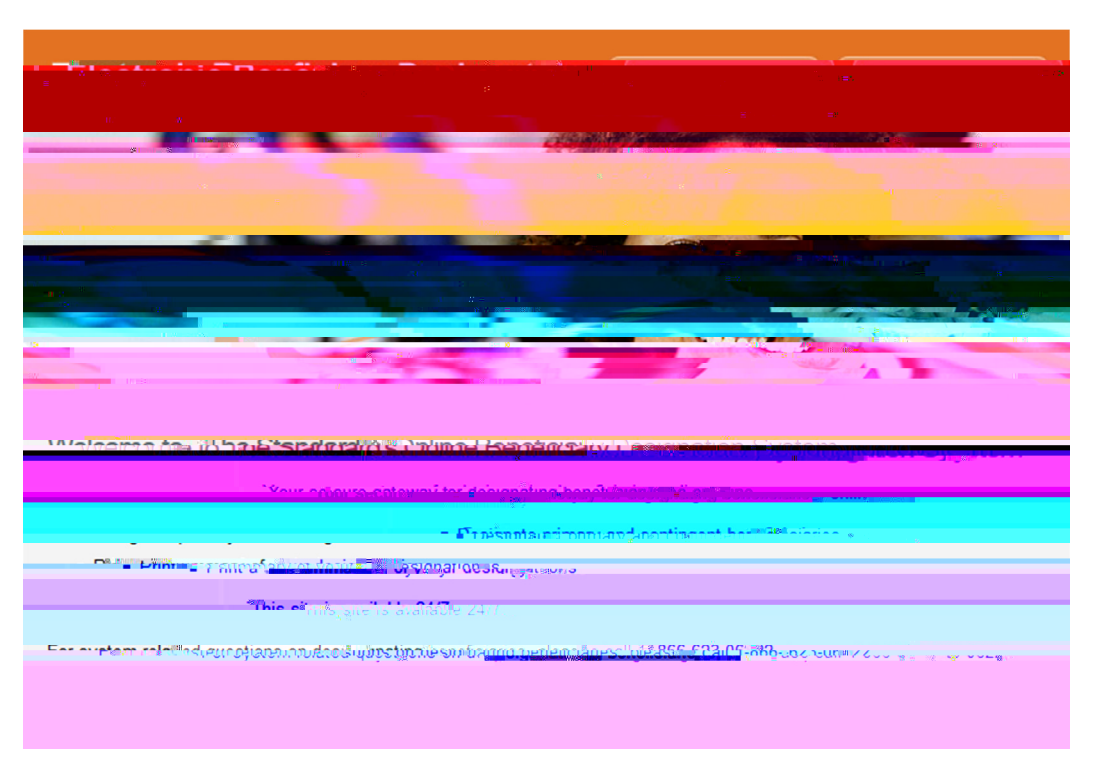

ype n your Social Security Number, Company Key nd Date of Birth Your co p ny ey s. standardbendes he co p ny ey s o se sens ve nd e pre ed C c Continue

|                                                           | _                                                                                                    |                                                                                                    |       |
|-----------------------------------------------------------|----------------------------------------------------------------------------------------------------|----------------------------------------------------------------------------------------------------|-------|
|                                                           |                                                                                                    |                                                                                                    |       |
| <sup>6</sup> -ะกไนเดูงชั <sub>ว</sub> เป็นเ               |                                                                                                    | າ<br>ກາງ<br>Minderson robustor                                                                                                    | ŀ     |
| or<br>۲۰۰۰ - دیکھیں میں میں میں میں میں میں میں میں میں م | annaar ar talleistaaraa                                                                                                    | Provide the property of the source of the State of the State of the St | 7077. |
| varte.6. Rirbin n                                         | and Million and Annual Annual An |                                                                                                    |       |
| ,                                                         |                                                                                                    | Continue 3.                                                                                                    |       |

Log n h your ne

C c Add Beneficiary of dd one or u pepersons or rus s

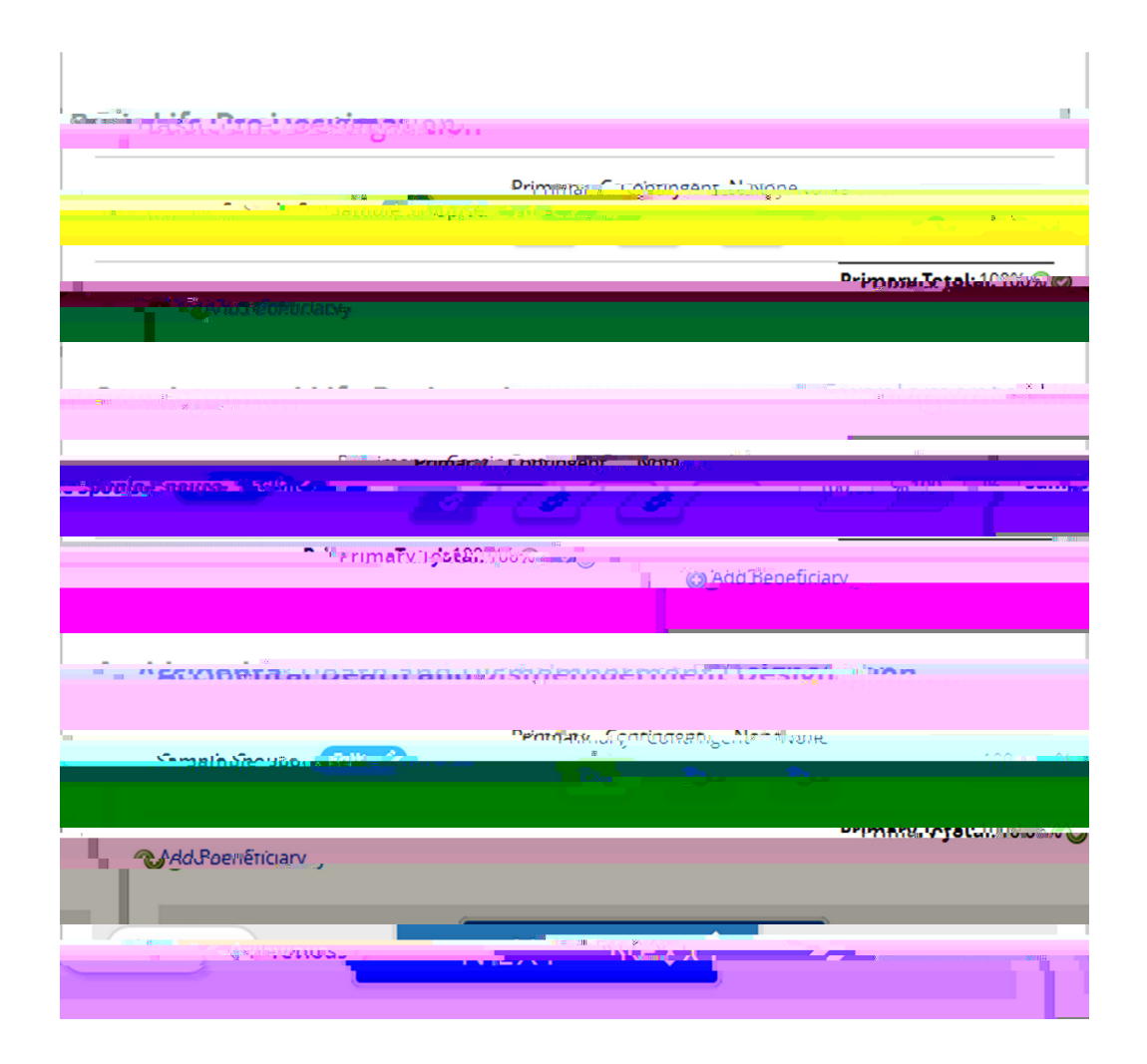

SMU – Online Beneficiary Designation Process Guide

En er rene ciry n or i on nd c c Save Changes Repei o dd dd on rene cires

| 10000000000000000000000000000000000000                                                                                                    | กษายะหรับการว่างกระ<br>การวิณณาษาธิบารถ             | T12.5              |                                                                    |
|----------------------------------------------------------------------------------------------------|-----------------------------------------------------|--------------------|--------------------------------------------------------------------|
| 1900010097972266200                                                                                                    | ເດັບເປັນສີ່ວັດແຕ່ກາງໃນການ<br>ດານເປັດແຜດຈະເຮັດແຕ່ຖືກ | R112               |                                                                    |
| 1997 - 1997 - 1997 - 1997 - 1997 - 1997 - 1997 - 1997 - 1997 - 1997 - 1997 - 1997 - 1997 - 1997 - 1997 - 1997 -<br>1997 - 1997 - 1997 - 1997 - 1997 - 1997 - 1997 - 1997 - 1997 - 1997 - 1997 - 1997 - 1997 - 1997 - 1997 - 1997 - | มหมายสร้างการรักสาย<br>การเป็นระการเรียนการ         | FIRE               |                                                                    |
| Commenced                                                                                                    | การมีกระจะเวินกรุง                                  |                    |                                                                    |
|                                                                                                    |                                                     | 1050               |                                                                    |
| Relationship:                                                                                                    | -                                                   |                    |                                                                    |
| Please                                                                                                    | select of a sec                                     |                    | • •                                                                |
|                                                                                                    |                                                     | <b>,</b> 1         | First Name:                                                        |
|                                                                                                    |                                                     |                    |                                                                    |
|                                                                                                    |                                                     |                    | Wilddle N                                                          |
|                                                                                                    |                                                     |                    |                                                                    |
|                                                                                                    |                                                     |                    | Las                                                                |
| l,                                                                                                    |                                                     |                    |                                                                    |
| Numi Dor:                                                                                                    |                                                     |                    |                                                                    |
|                                                                                                    | a                                                   |                    |                                                                    |
| C. D. Maria                                                                                                    |                                                     |                    |                                                                    |
|                                                                                                    |                                                     |                    |                                                                    |
|                                                                                                    |                                                     |                    |                                                                    |
| addression                                                                                                    |                                                     |                    |                                                                    |
|                                                                                                    |                                                     |                    |                                                                    |
|                                                                                                    |                                                     |                    |                                                                    |
|                                                                                                    |                                                     |                    |                                                                    |
|                                                                                                    |                                                     |                    |                                                                    |
|                                                                                                    |                                                     |                    |                                                                    |
| enterelative acous                                                                                                    |                                                     |                    | 103 (06)                                                           |
|                                                                                                    |                                                     |                    |                                                                    |
|                                                                                                    |                                                     |                    |                                                                    |
|                                                                                                    |                                                     |                    |                                                                    |
| 555-555-1234                                                                                                    |                                                     |                    |                                                                    |
|                                                                                                    |                                                     |                    |                                                                    |
| 555-55                                                                                                    | 5-1234                                              |                    |                                                                    |
|                                                                                                    |                                                     |                    |                                                                    |
|                                                                                                    |                                                     |                    |                                                                    |
|                                                                                                    |                                                     | -                  |                                                                    |
|                                                                                                    |                                                     | - alatang          | 21 Onest                                                           |
|                                                                                                    |                                                     | Catal              | al ona                                                             |
|                                                                                                    |                                                     | <b>tal</b> uščhung | al onisi                                                           |
|                                                                                                    | •<br>Visedner                                       | •                  | •<br>•<br>•<br>•<br>•<br>•<br>•<br>•<br>•<br>•<br>•<br>•<br>•<br>• |

## SMU – Online Beneficiary Designation Process Guide

2 Reve your des grit on s you need o ed your des grit ons, c c he Ed n C c Approve o con nue

| A CONTRACTOR OF THE REAL                                                                                                    | era/fin.                                      |                                                                                                    | Demos di di terra        | Benchenangisus |
|----------------------------------------------------------------------------------------------------|-----------------------------------------------|----------------------------------------------------------------------------------------------------|--------------------------|----------------|
|                                                                                                    | ALIAN STATI                                   |                                                                                                    |                          |                |
|                                                                                                    |                                               |                                                                                                    |                          |                |
|                                                                                                    |                                               |                                                                                                    |                          |                |
|                                                                                                    |                                               | intente in this one of the second second second second second second second second second second second second |                          |                |
| Link States and a state of the states of the states of the | To the multiploying of the area in which your | Contained to Antaixe Child Single Di Swiry pry                                                                 | Ullar Shitline Lone      |                |
|                                                                                                    | mix untoe light one rear action and           | CONTRACTOR DE LOS DANARES CONTRACTOR CONTRACTOR                                                                | y                        |                |
| ີ - ກາງໃຫ່ນານທີ່ ແລະ ແລະ ບໍ່ໃດ                                                                                                    | 18700                                         |                                                                                                    |                          |                |
|                                                                                                    |                                               |                                                                                                    |                          |                |
|                                                                                                    |                                               |                                                                                                    |                          |                |
| Desigli                                                                                                    |                                               |                                                                                                    |                          |                |
| 245 U.L.24                                                                                                    |                                               |                                                                                                    |                          |                |
|                                                                                                    | ະ ສອງເຊລະ 🦷 👘 ເອນເຄັດແຮດໃຫ້ສະສາ               | איווויר זיפסא איווייאארריטאא                                                                                   | A verse /v               |                |
|                                                                                                    |                                               |                                                                                                    |                          |                |
| Sunsuppenienter                                                                                                    | -                                             |                                                                                                    |                          |                |
| C-selp6esse                                                                                                    | Deservices Trees Deliver Trees                | 1000A                                                                                                    |                          |                |
|                                                                                                    | , , , , , , , , , , , , , , , , , , ,         |                                                                                                    |                          |                |
|                                                                                                    |                                               |                                                                                                    |                          |                |
|                                                                                                    |                                               |                                                                                                    |                          |                |
| ראשמירה שמע שמישב                                                                                                    | CONTRACTORY OF DESIGNATION                    |                                                                                                    |                          |                |
|                                                                                                    |                                               |                                                                                                    |                          |                |
|                                                                                                    |                                               |                                                                                                    |                          |                |
|                                                                                                    |                                               |                                                                                                    |                          | -              |
|                                                                                                    |                                               | Ronc reinstitte                                                                                                | n <b>e.</b> algenebyjaau |                |
|                                                                                                    |                                               |                                                                                                    |                          |                |
|                                                                                                    |                                               |                                                                                                    |                          |                |
| ue Thuirfarth " ith fien made suba                                                                                                    | n:b) un artifel.«sinew arrovor approvat       |                                                                                                    |                          | ¥ 5            |
|                                                                                                    |                                               |                                                                                                    |                          |                |